## Introduction

eCMT is the ePharmacy Certificate Management Tool. An electronic certificate is installed on each pharmacy system that sends messages to the ePharmacy message store. The certificate is required to ensure security across the ePharmacy infrastructure. It does two jobs: it ensures that messages are encrypted and secure as they are transmitted electronically, and it ensures that only authorised systems can send messages. Certificates are currently installed on your system – they were installed by your PMR supplier when they first set you up for eMAS.

To ensure continued security, the certificates periodically require renewal. To make this a simple process, your PMR supplier has installed the eCMT on your system. Please remember that your PMR suppliers only have responsibility for installing the tool. Any support on the tool can be provided via the PSD helpdesk on 0131 275 6600.

The certificate renewal process requires you to know your EPOC number and a PIN which will be sent to you in a letter similar to your bank PIN letters. The PSD helpdesk can provide you with your EPOC number if you don't already know it. When you receive your PIN letter, you will have two weeks to request and download the certificate. If this is not done in time, there is a risk that your current certificate will expire and you will be unable to send electronic messages to the ePharmacy message store.

After receiving your letter, follow the instructions below to request and install your certificate. The certificate request should be made by a person who is logged in with Administrator Privileges on the local machine.

# Starting the eCMT application

On the Windows 'Start' menu select

All Programs -> ePharmacy Certificate Manager -> ePharmacy Certificate Manager

The following splash screen will appear, and the eCMT updater will attempt to contact the eCMT Web Service.

| COTLAND IPharmacy Certificate Manager  |  |
|----------------------------------------|--|
| Version : 1.0.2263.18196               |  |
| Update Status:<br>Checking for updates |  |

NB - the version number may be different.

If, for any reason, the eCMT Updater cannot contact the eCMT Web Service, an error message will be displayed. Otherwise, the eCMT Updater will begin checking for any available updates for the Application itself, or any new or revoked Certificates

## Update Status – Checking for updates

At launch, the application will contact the Certificate Management Web Service to check if there are any available updates regarding the application itself or ePharmacy related Certificates.

Should any updates be available, information detailing the type of update and the available user options regarding the update will be displayed.

#### The Welcome screen

Once the eCMT application has started, the following Windows dialog box is displayed.

| ePharmacy Cert<br>About | ificate Manager (not logged in) |                         | _    |
|-------------------------|---------------------------------|-------------------------|------|
| NHS                     | ePharmacy                       | <b>Certificate Mana</b> | iger |
| SCOTLAND<br>Logon       | Restore                         | Welcome                 |      |
|                         |                                 |                         |      |
|                         |                                 |                         |      |
| You are not logged in.  |                                 |                         | 1.   |

## Logging In

Click on the **Logon** button on the Welcome Screen. The following windows Dialog is displayed.

| Login |      |        | × |
|-------|------|--------|---|
| EPOC: |      |        |   |
| PIN : |      |        |   |
| Sut   | omit | Cancel | ] |

Type your EPOC number and the associated PIN into the appropriate boxes.

Click on the 'Submit' button.

If the EPOC and PIN are valid, the Logon successful dialog box will be displayed.

Click OK.

The main eCMT application screen is displayed.

#### ePharmacy Certificate Manager Main Menu screen

The Main Menu screen allows users to manage and review Certificate Requests.

| ePharmacy Certificate Manager<br>About       |                                           | IX |
|----------------------------------------------|-------------------------------------------|----|
| NHS ePharmac                                 | y Certificate Manage                      | r  |
| SCOTLAND<br>Logout Restore                   | Main Menu                                 |    |
| Request ID Status                            | Created Issued Ii Refresh<br>Request Cert |    |
| You are currently logged on as enoc 99100052 | Þ                                         |    |

The status pane of provides details of each request that has been submitted.

# **Creating a Certificate Request**

#### **Requesting a Certificate**

Click on the 'Request Cert' button. The following Dialog Box will appear.

| 🖆 Request Certificate                                                                                                    | X |  |
|----------------------------------------------------------------------------------------------------|---|--|
| Policy Statement on Acceptable use of Client Certificate Management Service.                                                                                                    | ^ |  |
| Clicking the "I accept" button declares that you have read, understood and agree to comply with the acceptable use policy, as stated below.                                                                                                    |   |  |
| <ol> <li>All organisations using ePharmacy services must ensure the secure and proper use of<br/>ePharmacy services applications. An organisation may nominate a Responsible User who will<br/>act on its behalf to ensure this requirement is diligently upheld.</li> </ol>                                         |   |  |
| <ol> <li>Organisations may only interact with ePharmacy services applications provided centrally by<br/>the ePharmacy infrastructure using an approved ePharmacy client application. All messages<br/>sent to the ePharmacy infrastructure must include the details of the approved client application in</li> </ol> |   |  |
| use.                                                                                                    | ~ |  |
| 🗌 Archive Private Key                                                                                                    |   |  |
| l <u>a</u> ccept                                                                                                    |   |  |

Do not check the 'Archive Private Key' checkbox. This functionality is now redundant and the checkbox will be removed in the next version of the eCMT.

Click on the 'l accept' button.

### CA Response to a Certificate Request

#### **Certificate Request Authorised**

Once a Certificate Request has been authorised by the CA, it will be shown in the status pane of the Main Menu window as 'Available for Download', as shown below.

| ePharmacy Certificate Manager<br>About       |           |              |            |
|----------------------------------------------|-----------|--------------|------------|
| NHS ePharmac                                 | y Ce      | rtificat     | te Manager |
| SCOTLAND<br>Logout Restore                   | Mair      | n Menu       |            |
| Request ID Status                            | Created   | Issued II    | Refresh    |
| 43 Available for Download                    | 4/21/2006 | 4/21/2006 (i | Download   |
| <                                            |           |              |            |
| You are currently logged on as epoc 99100052 |           |              | 11.        |

#### **Certificate Request denied**

In certain circumstances, a Certificate Request may not be authorised by the CA. If this is the case, it will appear in the Status pane of the Main Menu window with a status of 'Denied',.

Should a request be denied, users should contact the PSD helpdesk to resolve the situation.

# **Downloading a Certificate**

A certificate request with a status of 'Available for Download' can be downloaded. Click on the relevant entry in the Request Status table to highlight the entry for the Certificate to be downloaded, as follows.

| 🖀 ePharmacy Certificate Manager              |           |              |            |
|----------------------------------------------|-----------|--------------|------------|
| About                                        |           |              |            |
| <b>NHS</b> ePharma                           | cy Ce     | rtificat     | te Manager |
| Logout Restore                               | Mai       | n Menu       |            |
| Request ID Status                            | Created   | Issued       | Refresh    |
| 43 Available for Download                    | 4/21/2006 | 4/21/2006 (i | Download   |
|                                              |           | >            |            |
| You are currently logged on as epoc 99100052 |           |              |            |

Be sure to click on the correct request line in the status pane - there may be more than one entry in the request list.

Click on the 'Download' button.

# Installing a Certificate

When the '**Download**' button has been clicked for an 'Available for Download' certificate request, the 'Backup Certificate' dialog box will be displayed, as follows.

| Backup Certificate |        |
|--------------------|--------|
| Certificate Eile   |        |
| Password           |        |
| Repeat Password    |        |
|                    | Backup |

### Select the Certificate File location

Click on the ellipsis ('...') button. A windows 'Open' dialog box will appear. Use the 'Look in' drop down control to browse to an appropriate location to save the backup file to, as shown in the following diagram.

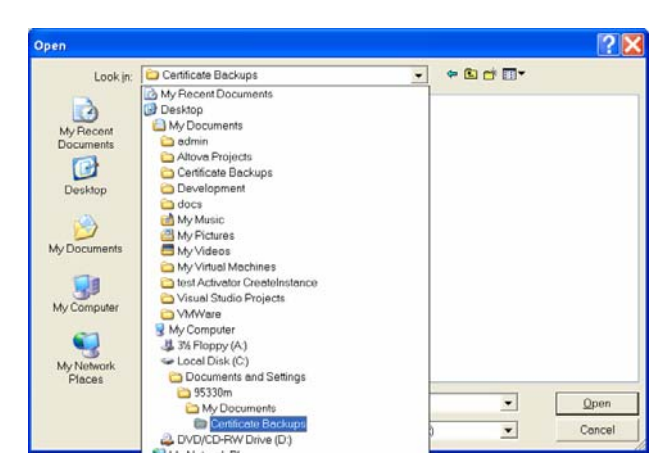

Enter an appropriate name for the file in the 'File name' box. The application will automatically add the '.pfx' file extension- See below.

Click on the 'Open' button to set the path and filename for the certificate backup File. The 'Backup Certificate' dialog box will reappear, with confirmation of the path and filename in the 'Certificate File' text box.

| Backup Certificate       |                              |
|--------------------------|------------------------------|
|                          |                              |
| Certificate <u>F</u> ile | C.\Documents and Settings\95 |
| Password                 |                              |
| <u>R</u> epeat Password  |                              |
|                          |                              |
|                          | Васкир                       |

Enter a suitable password in the 'Password' text box. The password must:

- Be more than six characters long.
- Contain

at least one upper case character (A, B, C ...X, Y, Z), at least one lower case character (a, b, c ... x, y, z), and at least one numeric character (0, 1, 2, ... 7, 8, 9).

As confirmation, type exactly the same password in the 'Repeat Password' textbox. Safe and secure storage of the password is entirely the responsibility of the User. The password is not stored elsewhere in the application and so cannot be recovered. The certificate cannot be restored from this backup file without the password.

Click on the 'Backup' button to backup the certificate. Remember to copy the backup file to a

secure backed up area on the server so that a copy will still be available in the event of a server failure. Your PMR system supplier will be able to confirm which areas are backed up.